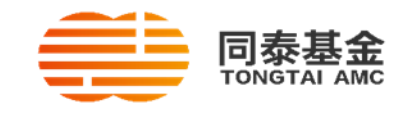

## 同泰基金个人投资者网上开户指引

网上开户有两种方式(同泰基金微信公众号开户或同泰基金网页开户),您可选择任意一 种方式开户,流程如下:

## 微信开户

1. 请关注同泰基金微信公众号,点击右下角的"开户"。

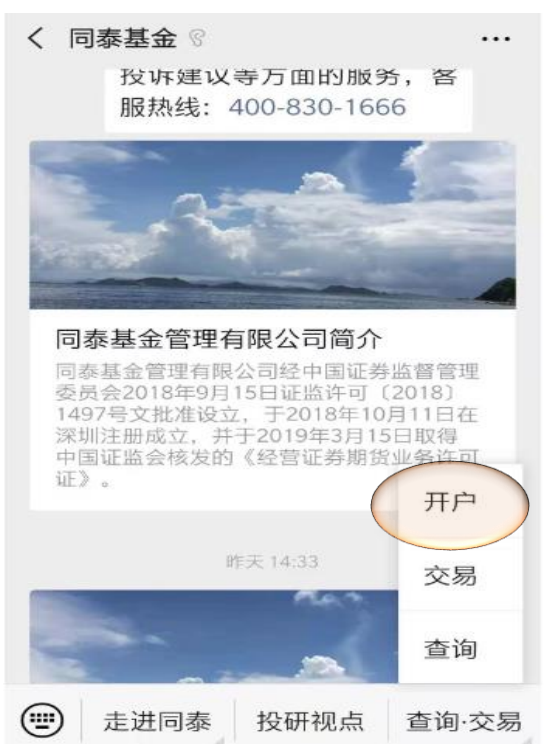

 请输入手机号,接收开户验证码。勾选"□",仔细阅读《证券投资基金投资人权益须 知》和《同泰基金管理有限公司开放式证券投资基金网上交易服务协议》,点击"下一 步"。

| ×                         | 账户注册                         |                       |
|---------------------------|------------------------------|-----------------------|
| ① 脸证手机                    | <ol> <li>(2) 填写资料</li> </ol> | ③ 完成注册                |
| 手机号码                      | 请输入手机号码                      |                       |
| 验证码                       | 请输入手机验证码                     | 获取验证码                 |
| 我已认真阅读<br>署《同泰基金管理<br>协议》 | 《证券投资基金投资人权<br>有限公司开放式证券投资   | 益须知》 并确认签<br>基金网上交易服务 |
|                           | 下一步                          |                       |

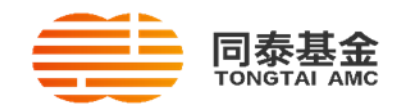

 请填写您的身份信息,目前系统支持中国居民身份证、港澳居民来往内地通行证、台胞 证开户,选择对应的证件类型开户。加\*标为必填项,受益人类型选择"非特定自然人", 外国政要和国际组织高级人员除外。
 推荐人姓名及联系方式是选填信息,设置账户密码,点击"下一步"。

| <ol> <li>1 验证手机</li> </ol> | 2 填写资料   | ③ 完成注册 |
|----------------------------|----------|--------|
| 个人信息 请                     | 准确填写个人信息 |        |
| *姓名                        |          |        |
| *证件类型                      | 身份证      | ~      |
| *证件号码                      |          |        |
| *证件有效期                     | ·        |        |
| *国籍                        | 中国       | ~      |
| *省份                        |          | $\sim$ |
| *受益人类型                     | 非特定自然人   | $\sim$ |
| *邮箱                        |          | 0      |
| ▲请输入正确的                    | 邮箱格式!    | •      |
| *职业                        | 请选择职业    | $\sim$ |

推荐人信息请填写推荐人信息

推荐人姓名

推荐人手机号

设置密码 登录及交易验证

\*密码

\*确认密码

税收居民身份请填写税收居民身份信息

\*税收居民身份中国税收居民

✓ 本人确认上述信息的真实、准确和完整,且当这些 信息发送变更时,将在三十日内通知贵机构,否则本人 承担在此造成的不利后果

下一步

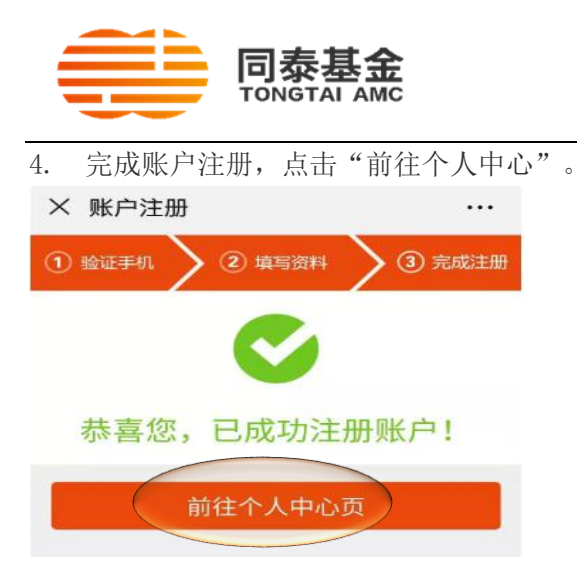

5. 根据个人中心界面的提示,点击"确定"进行风险承受能力测评。

| $\times$ | 个人中心                              |                 | ••• |
|----------|-----------------------------------|-----------------|-----|
|          |                                   |                 |     |
| C        | <b>提示</b><br>您尚未进行风险承<br>否立即前往风险评 | Ҟ受能力测评,是<br>平测? | >   |
| C        | 取消                                | 确定              |     |
| 0        | 密码管理                              |                 | >   |
| 0        | 适当性                               |                 | >   |
| 0        | 税收居民身份                            |                 | >   |
| 1        | <b>合 法</b><br>首页 基金               | 资产              | 我的  |

6. 填妥风险测评问卷,请点击"返回个人中心"。

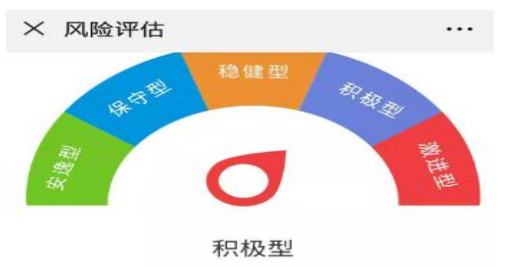

风险等级描述:在基金投资中,您渴望有较高 的投资收益,但又不愿承受较大的风险;可以 承受一定的投资波动,但是希望自己的投资风 险小于市场的整体风险。您有较高的收益目 标,且对风险有清醒的认识。

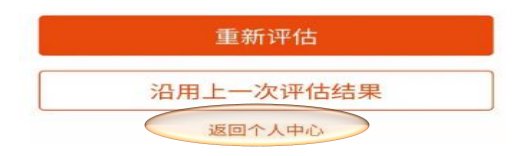

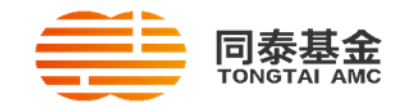

7. 点击"我的银行卡",关联指定支付银行。

| ~ | <b>小人中心</b> |             |   |
|---|-------------|-------------|---|
| 6 | 我的银行卡       | 暂无银行卡,去添加   |   |
| • | 手机号         | 186****8369 | > |
| 0 | 风险测评        | 积极型         | > |
| 0 | 密码管理        |             | > |
| 0 | 适当性         |             | > |
| 0 | 税收居民身份      |             | > |

8. 使用手机号码接收验证码,点击"确定"即成功添加支付银行卡。

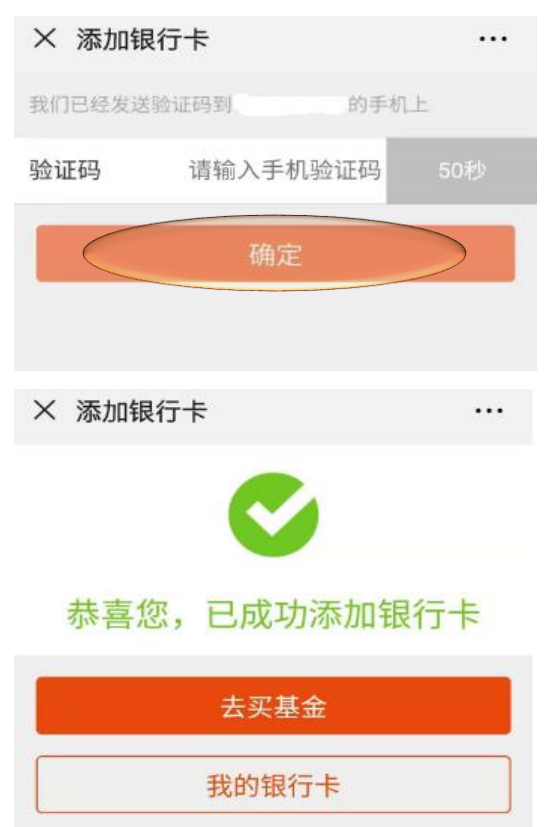

开户若遇有疑问,请联系同泰基金客服 400 830 1666。

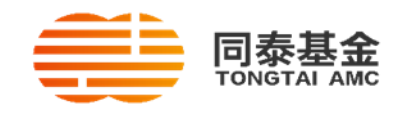

同泰基金网页开户

1. 打开同泰基金网址 https://etrade.tongtaiamc.com/kfit,请点击右上角的"免费开户"。

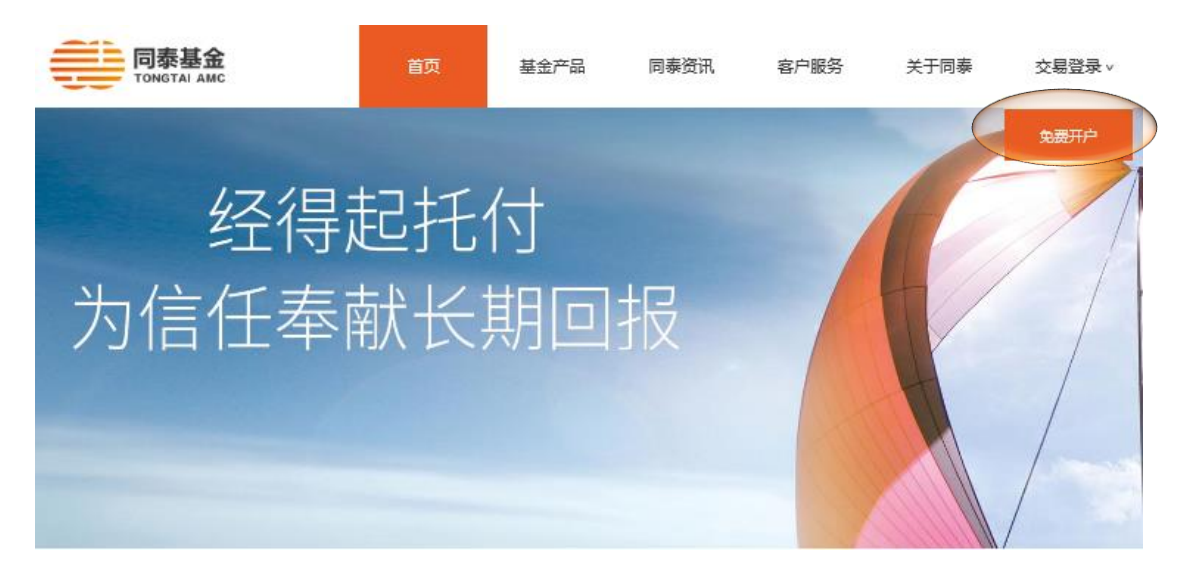

 填写您的身份信息,加\*标为必填项,输入随机产生的验证码点击"下一步"。目前系 统支持大陆居民身份证、港澳居民来往内地同行证、台胞证开户,选择对应的证件类 型开户,推荐人姓名及联系方式是选填信息。

| 同泰基金<br>TONGTAI AMC |                               | 首页                                                         | 登录 注册                | 客户电话: | 400-830-1666 |
|---------------------|-------------------------------|------------------------------------------------------------|----------------------|-------|--------------|
|                     | 1.编入证件号                       | 码 2.设置个人资料                                                 | 3.开户编                | 課     |              |
| * 真实姓名:             | 银行卡户主身份信息必须与基金账户户<br>主身份信息相同! | <b>温馨提醒</b><br>1. 请输入您的真实身份信息                              |                      |       |              |
| * 证件类型:             | 身份证                           | <ol> <li>2. 投资者需持有我司支持的</li> <li>3. 证件类型及号码需与银行</li> </ol> | 网上直销银行卡。<br>卡开户信息一致。 |       |              |
| * 证件号码:             | 身份证如果含有X,请填写大写"X"             | 4. 我们会保证您的身份信息                                             | <u>-</u>             |       |              |
| * 手机号码:             |                               |                                                            |                      |       |              |
| 推荐人姓名:              |                               |                                                            |                      |       |              |
| 推荐人手机号:             |                               |                                                            |                      |       |              |
| *验证码                | 【3\\\\) 换一换                   |                                                            |                      |       |              |
|                     | 下一步 返回                        |                                                            |                      |       |              |

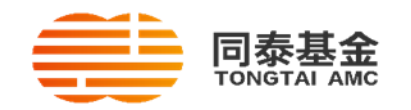

 请选择购买基金的支付银行图标,加\*标为必填项,仔细阅读《证券投资基金投资人 权益须知》和《同泰基金管理有限公司开放式证券投资基金网上交易服务协议》,勾 选"□同意"选项。

使用上一个界面预留的手机号查收验证码,关联基金账户与指定支付银行卡。

|                                                                |                                              | 1.输入银行卡信息                                                                                | 2.去银行鉴权     | 3.补充个人资料                                              | 4.开户成功                 |
|----------------------------------------------------------------|----------------------------------------------|------------------------------------------------------------------------------------------|-------------|-------------------------------------------------------|------------------------|
| 请选择支付银行卡                                                       |                                              |                                                                                          |             |                                                       |                        |
| (1)<br>(1)<br>(1)                                              | 中国工商银行 ( ) ( ) ( ) ( ) ( ) ( ) ( ) ( ) ( ) ( | <ul> <li>■ 皮业報<sup>(本)</sup></li> <li>④ 中国银行</li> <li>▲ 广东发展银行</li> <li>国民生银行</li> </ul> | 中国建设银行      | <ul><li>&gt;&gt; 兴业银行</li><li>&gt;&gt; 交通银行</li></ul> | Eank中国光大銀行<br>(ア) 補炭銀行 |
| * 真实姓名:<br>已选择银行卡:<br>* 银行卡号:<br>* 证件类型:<br>* 证件考码:<br>* 于机号码: | 身份证<br>身份证 □ 同意《证券投资基金投资<br>《同泰基金管理有限        | 人权益须知》<br>公司开放式证券投资基金网上交易服务指<br>下一步                                                      | h议》<br>迈回   |                                                       |                        |
| 手机验证码核                                                         | 验                                            |                                                                                          |             |                                                       | ×                      |
|                                                                |                                              | 请在下面输入手机鉴<br><mark>确定</mark>                                                             | 权的验证码!<br>× | 验证码已发送 [1                                             | 07]                    |

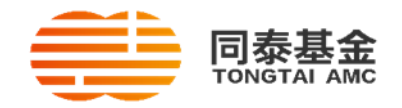

 请填写开户信息加\*标为必填项,受益人类型选择"非特定自然人",外国政要和国际 组织高级人员除外。填妥个人信息,设置网上交易密码。

|              | 1.输入银行卡信息            | 2.去银行鉴权      | 3.补充个人资料            | 4.开户成功   |
|--------------|----------------------|--------------|---------------------|----------|
| → 输入开户人身份信息  |                      |              |                     |          |
| * 真实姓名:      |                      |              |                     |          |
| 甩户昵称:        |                      |              |                     |          |
| • 证件类型:      | 身份证                  |              |                     |          |
| * 证件号码:      |                      |              |                     |          |
| *回 箱:        | 中国                   | ~            |                     |          |
| • 省份:        |                      | ~            |                     |          |
| *性别:         | ◉男 ◎女                |              |                     |          |
| • 出生日期:      |                      |              |                     |          |
| * 证件有效期:     |                      | □ 长期有效       |                     |          |
| • 眠 业:       | **请选择**              | ~            |                     |          |
| 学 历:         | **请选择**              | ~            |                     |          |
| 預留信息:        |                      | 登录后首页显示      |                     |          |
| + 投资者税收信息补充  |                      |              |                     |          |
| •税收居民身份:     | 中国税收居民               | ~            |                     |          |
| + 关联银行卡信息    |                      |              |                     |          |
| * 銀行卡美型:     | 很联通-建行               |              |                     |          |
| • 银行卡卡号:     |                      |              |                     |          |
| • 开卡眼行全称:    | *** 请选择 *** 🖌 *** 请选 | 择… >         | (精确到开户网点)           |          |
| * 诺设置网上交易密码: |                      |              | _                   |          |
|              | 交易密码长度为6-16位支持       |              | 黄相同、三个以             |          |
|              | 上(含三个)的连续数字或字母       | 、空格或者汉字      |                     |          |
|              |                      |              |                     |          |
| → 设置联系方式     |                      |              | 7                   |          |
| 7月末半書法       | 5式: 个奇达              |              | V laine, shares and | 126      |
| 48.77        | #0+8:                |              | 010.12345           | 615      |
| *BIG*        | 92.                  |              |                     | 015      |
|              | ā:                   |              |                     |          |
| · 通讯:        | 地址: 省份:              | 経営份 🗸 市区: [遺 |                     | 请选择区县 🗸  |
|              | 详细地址:                |              |                     | (精确到门牌号) |
| * asso       | 编码:                  |              | 自动改编码296位数字         | 2        |
| + 投资者资料补充    |                      |              |                     |          |
| * 投资者:       | 类型: 普通投资者            |              |                     |          |
| · 实际空        | 朝人: 本人               |              |                     |          |
| * 实际受益       | 益人: 本人               |              |                     |          |
| * 投资工作       | 经历: **请选择**          |              | ~                   |          |
| * 碱信记录是否     | 良好: ◎是○否             |              |                     |          |
| → 受益人信息      |                      |              |                     |          |
| • 豐益人        | 类型: 非特定自然人           |              | ~                   |          |
|              |                      |              |                     |          |
|              |                      | 下一步          | 返回                  |          |

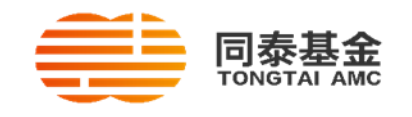

5. 点击"下一步",开户成功。

| 同泰基金 |                                                                                  | 首页              | 登录 │注册 | 客户电话: 400-830-1660 |
|------|----------------------------------------------------------------------------------|-----------------|--------|--------------------|
|      | 1.输入银行卡信息 2.去银行鉴权                                                                | 3.补充个人资料        | 4.开户   | 成功                 |
|      |                                                                                  |                 |        |                    |
|      | ✔ 开户威功!                                                                          |                 |        |                    |
|      | <b>请保管好您的交易密码,用于登录树上交</b><br>当天开户即可当天登录物实基金。基金账号以T+2日以后等认为<br>若您有爱问或无法登录,请兹打音服电话 | <b>易。</b><br>滩。 |        |                    |
|      | 立即登录                                                                             |                 |        |                    |
|      |                                                                                  |                 |        |                    |

开户若遇有疑问,请联系同泰基金客服 400 830 1666。